# DYMO®

# LabelManager® 360D

# Užívateľský návod

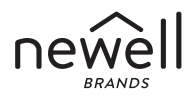

#### Copyright

© 2011-2019 Newell Rubbermaid Europe, LLC. Všetky práva vyhradené.

Žiadnu časť tohto dokumentu nemožno reprodukovať ani vysielať v akejkoľvek podobe alebo akýmkoľvek spôsobom ani prekladať do iných jazykov bez predchádzajúceho písomného súhlasu spoločnosti Newell Rubbermaid Europe, LLC.

#### Ochranné známky

DYMO a LabelManager sú ochranné známky registrované v Spojených štátoch amerických a v iných krajinách. Všetky ďalšie ochranné známky sú vlastníctvom ich príslušných majiteľov.

## **Obsah**

| Informácie o novom štítkovači              | 6  |
|--------------------------------------------|----|
| Registrácia produktu                       | 6  |
| Začíname                                   | 6  |
| Pripojenie do elektrickej siete            | 6  |
| Vloženie súpravy batérií                   | 6  |
| Dobíjanie súpravy batérií                  | 7  |
| Vloženie kazety so štítkami                | 8  |
| Prvé použitie štítkovača                   | 9  |
| Zoznámenie sa so štítkovačom               |    |
| Napájanie                                  |    |
| Displej LCD                                |    |
| Formát                                     |    |
| Vložiť                                     |    |
| Nastavenia                                 |    |
| Režim veľkých písmen                       |    |
| Odstránenie posledného znaku               |    |
| Vymazať                                    |    |
| Navigačné tlačidlá                         |    |
| Zrušiť                                     |    |
| Formátovanie štítkov                       | 14 |
| Typ písma                                  | 15 |
| Veľkosť písma                              | 15 |
| Štýly písma                                |    |
| Pridávanie rámčekov a štýlov podčiarknutia |    |
| Použitie zrkadlového textu                 | 17 |

| Zarovnanie textu                                            | 17   |
|-------------------------------------------------------------|------|
| Vytváranie štítkov s pevnou dĺžkou                          | 18   |
| Ývtváranie dvoiriadkových štítkov                           | 19   |
| Používanie obrázkov, svmbolov a špeciálnych znakov          | 20   |
| Pridanie obrázka                                            | 20   |
| Pridávanie symbolov                                         | 21   |
| Použitie tlačidiel so symbolmi                              | 21   |
| Pridávanie medzinárodných znakov                            | 22   |
| Možnosti tlače                                              | 23   |
| Zobrazenie ukážky štítka                                    | 23   |
| Tlač viacerých štítkov                                      | 23   |
| Použitie pamäte štítkovača                                  | 23   |
| Uloženie štítka                                             | 24   |
| Otváranie uložených štítkov                                 | 24   |
| Vkladanie uloženého textu                                   | 25   |
| Starostlivosť o štítkovač                                   | 26   |
| Riešenie problémov                                          | 27   |
| Bezpečnostné opatrenia pre dobíjateľné lítium-iónové batéri | e 28 |
| Informácie o ochrane životného prostredia                   | 30   |

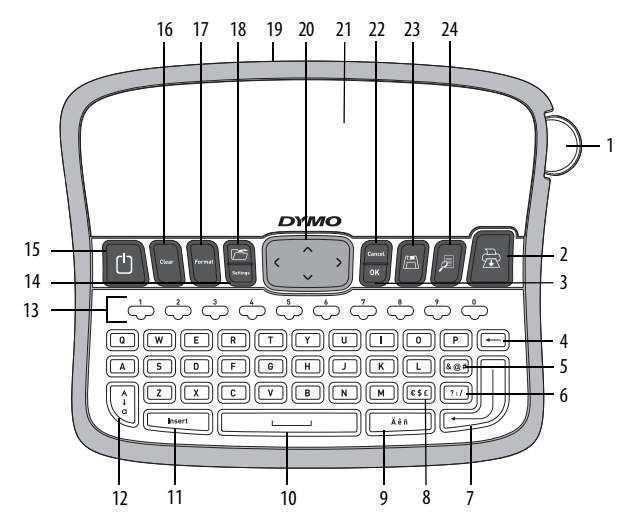

Obrázok 1 Elektronický štítkovač DYMO® Label Manager 360D

- 1 Tlačidlo na rezanie
- 2 Tlač
- **3** OK
- 4 Odstránenie posledného znaku
- 5 Symboly interpunkcia
- **6** Symboly všeobecné
- 7 Nový riadok
- 8 Symboly mena

- 9 Znak s diakritikou10 Medzerník
- 11 Vložiť
- 12 Veľké písmená
- 13 Číselné tlačidlá
- 14 Nastavenia
- 15 Vypínač
- 16 Vymazať

- 17 Formát
- 18 Otvoriť
- 19 Sieťový adaptér
- 20 Navigácia
- 21 Displej LCD
- 22 Zrušiť
- 23 Uložiť
- 24 Ukážka

# Informácie o novom štítkovači

Nový elektronický štítkovač DYMO<sup>®</sup> LabelManager 360D umožňuje vytvárať široký výber vysoko kvalitných samolepiacich štítkov. Štítky môžete tlačiť s použitím rôznych písem, veľkostí písma a štýlov. Štítkovač používa kazety so štítkami DYMO D1 so šírkou 6 mm (1/4 palca), 9 mm (3/8 palca), 12 mm (1/2 palca) alebo 19 mm (3/4 palca). Tieto kazety so štítkami sú k dispozícii v širokom výbere farieb.

Na adrese **www.dymo.com** nájdete informácie týkajúce sa možností získavania štítkov a príslušenstva k štítkovaču.

#### Registrácia produktu

Na adrese **www.dymo.com/register** môžete vykonať registráciu štítkovača online.

## Začíname

Pri tlači prvého štítka postupujte podľa pokynov v tejto časti.

## Pripojenie do elektrickej siete

Štítkovač je napájaný súpravou dobíjateľných lítium-iónových batérií. Štítkovač sa automaticky vypína po dvoch minútach nečinnosti, čím šetrí energiu.

#### Vloženie súpravy batérií

Súprava batérií, ktorá je súčasťou balenia štítkovača, sa dodáva čiastočne nabitá. Pred prvým použitím štítkovača nie je nutné súpravu batérií nabíjať.

#### Postup pri vkladaní súpravy batérií

- Vysuňte kryt priestoru na batérie zo štítkovača. Postupujte podľa obrázka Obrázok 2.
- 2 Vložte súpravu batérií do priestoru na batérie.

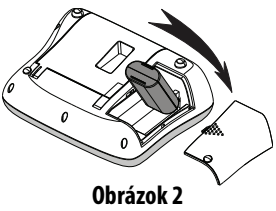

3 Zasuňte kryt priestoru na batérie.

POZNÁMKA Ak štítkovač nebudete dlhší čas používať, vyberte súpravu batérií.

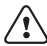

Pozorne si prečítajte bezpečnostné upozornenia týkajúce sa lítiumo iónových batérií, ktoré nájdete v časti strona 28.

#### Dobíjanie súpravy batérií

Súčasťou balenia štítkovača je napájací adaptér na dobíjanie súpravy batérií.

**POZNÁMKA** Napájací adaptér sa používa len na dobíjanie súpravy batérií. Nemožno ho použiť na napájanie štítkovača.

Používajte iba sieťový adaptér uvedený v tejto používateľskej príručke: Adaptér model DSA-6PFG-12 Fc 120050 (poznámka: "c" môže byť EU, UP, UK, US, UJ, JP, CH, IN, AU, KA, ) od spoločnosti Dee Van Enterprise Co., Ltd.

#### Postup pri dobíjaní súpravy batérií

- 1 Pripojte napájací adaptér do konektora napájania na hornej strane štítkovača.
- 2 Druhý koniec napájacieho adaptéra pripojte do zásuvky elektrickej siete.

## Vloženie kazety so štítkami

Štítkovač sa dodáva s jednou kazetou so štítkami. Na adrese **www.dymo.com** nájdete informácie o možnosti zakúpenia ďalších kaziet so štítkami.

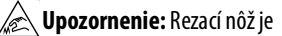

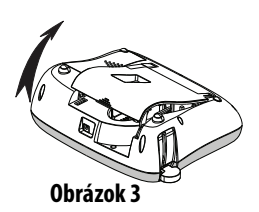

mimoriadne ostrý. Pri výmene kazety so štítkami držte prsty a ostatné časti tela ďalej od rezacieho noža a nestláčajte tlačidlo na rezanie.

#### Postup pri vkladaní kazety so štítkami

- Zdvihnite kryt kazety so štítkami a otvorte priestor na štítky. Postupujte podľa obrázka Obrázok 3.
- 2 Pred prvým použitím štítkovača vytiahnite ochrannú kartónovú vložku z výstupného otvoru na štítky. Postupujte podľa obrázka Obrázok 4.
- 3 Vložte kazetu tak, aby bol popis na hornej strane a aby sa kazeta nachádzala medzi vodidlami štítkov.
- 4 Pevne na kazetu zatlačte tak, aby sa zacvakla na príslušné miesto. Postupujte podľa obrázka Obrázok 5.
- 5 Zatvorte kryt kazety so štítkami.

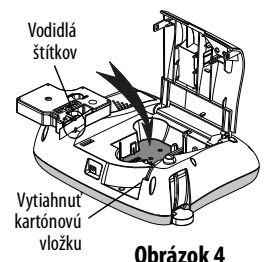

Obrázok 5 Cvak!

# Prvé použitie štítkovača

Pri prvom zapnutí sa zobrazí výzva, aby ste vybrali jazyk, jednotky merania a šírku štítkov. Tieto možnosti zostanú nastavené, kým ich nezmeníte.

Výber možno zmeniť pomocou tlačidla 🔙

#### Postup pri nastavovaní štítkovača

- 1 Stlačením tlačidla 🕒 prístroj zapnite.
- 2 Vyberte jazyk a stlačte tlačidlo 🕑.
- 3 Vyberte ako jednotku palce alebo milimetre a stlačte tlačidlo 🖾.
- 4 Vyberte šírku kazety so štítkami, ktorá je v štítkovači aktuálne vložená, a stlačte tlačidlo 🔍.

Ste pripravení na tlač prvého štítka.

## Postup pri tlači štítka

- 1 Zadajte text a vytvorte jednoduchý štítok.
- 2 Stlačte tlačidlo
- 3 Vyberte počet kópií.
- 4 Stlačením tlačidla <u></u>→ alebo → štítok vytlačte.
- 5 Stlačením tlačidla na rezanie štítok odrežte.

**Blahoželáme!** Vytlačili ste svoj prvý štítok. Ak budete pokračovať v čítaní, dozviete sa o možnostiach, ktoré máte k dispozícii pri vytváraní štítkov.

# Zoznámenie sa so štítkovačom

Zoznámte sa s umiestnením funkcií a funkčných tlačidiel na štítkovači. Ako ilustráciu môžete použiť obrázok 1. V nasledujúcom texte sú jednotlivé funkcie opísané podrobne.

## Napájanie

Pomocou tlačidla 🔟 sa prístroj zapína a vypína. Po dvoch minútach nečinnosti sa štítkovač automaticky vypne. Keď sa tlačiareň vypne automaticky, posledný vytvorený štítok sa uloží do pamäte a po opätovnom zapnutí sa znovu zobrazí. Obnovia sa tiež nastavenia štýlu, ktoré boli predtým vybrané.

Keď sa tlačiareň vypne ručne, text štítka a nastavenia štýlu sa do pamäte neuložia a po opätovnom zapnutí sa zobrazí prázdny štítok.

Ak aktuálny štítok ešte nie je uložený, zobrazí sa pri vypínaní výzva, aby ste štítok uložili.

# Displej LCD

Na displeji sa môžu súčasne zobrazovať dva riadky textu. Počet znakov zobrazených na jednom riadku sa líši v závislosti od šírky jednotlivých znakov. Vďaka exkluzívnemu grafickému displeju DYMO sa väčšina úprav formátovania prejaví ihneď.

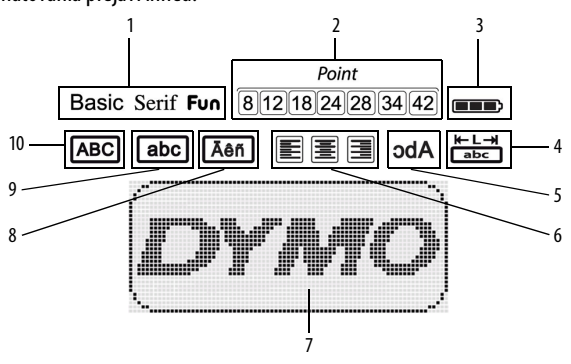

Indikátory funkcií pozdĺž hornej strany displeja LCD sú zobrazené čiernou farbou, ak je príslušná funkcia vybraná.

- 1 Písmo
- 2 Veľkosť písma
- 3 Batéria
- 4 Pevná dĺžka štítka
- 5 Zrkadlový text

- 6 Zarovnanie textu
- 7 Oblasť úprav
- 8 Znak s diakritikou
- 9 Malé písmená
- 10 Veľké písmená

## Formát

Po stlačení tlačidla (Control Sa zobrazia podponuky Font (Písmo), Font Size (Veľkosť písma), Style (Stýl), Borders and Underline (Rámčeky a podčiarknutie), Label Length (Dĺžka štítka), Alignment (Zarovnanie) a Mirror (Zrkadlové). Tieto formátovacie funkcie sú opísané v ďalších častiach tejto používateľskej príručky.

## Vložiť

Tlačidlo Insert umožňuje vkladať na štítky symboly, obrázky alebo uložený text. Tieto funkcie sú opísané v ďalších častiach tejto používateľskej príručky.

#### Nastavenia

## Režim veľkých písmen

Pomocou tlačidla sa zapína a vypína režim veľkých písmen. Ak je režim veľkých písmen zapnutý, zobrazuje sa na displeji indikátor režimu veľkých písmen a všetky zadávané písmená sa zobrazujú ako veľké. Pri predvolenom nastavení je režim veľkých písmen vypnutý. Keď je režim veľkých písmen vypnutý, všetky písmená sa zobrazujú ako malé.

## Odstránenie posledného znaku

Tlačidlo (-----) odstráni znak vľavo od kurzora.

## Vymazať

Tlačidlo ([ear]) umožňuje zvoliť, či sa má vymazať celý text štítka, len formátovanie textu alebo obe tieto informácie.

## Navigačné tlačidlá

Štítok možno kontrolovať a upravovať pomocou navigačných tlačidiel v smere vľavo a vpravo. Môžete tiež prechádzať výber v rámci ponúk pomocou navigačných tlačidiel v smere nahor a nadol a potom výber potvrdiť stlačením tlačidla  $\boxed{}$ 

## Zrušiť

Pomocou tlačidla freed môžete opustiť ponuku bez výberu položky alebo zrušiť akciu.

# Formátovanie štítkov

Ak chcete zatraktívniť vzhľad svojich štítkov, môžete vyberať z niekoľkých možností formátovania.

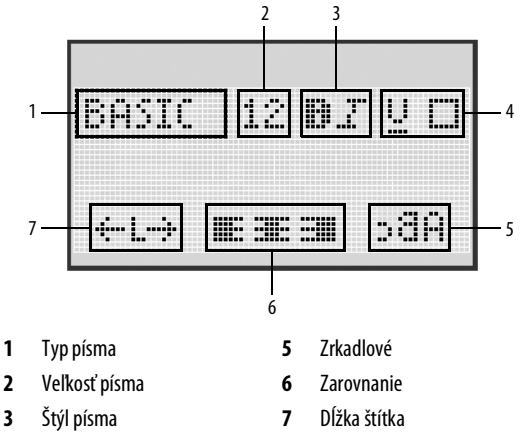

4 Rámčeky a podčiarkovanie

#### Postup pri úprave formátovania

- Stlačte tlačidlo 🕼
- 2 Pomocou navigačných tlačidiel vyberte možnosť formátovania, ktorú chcete zmeniť, a stlačte tlačidlo 💌 .
- 3 Vyberte možnosť, ktorú chcete pre príslušný štítok použiť, a stlačte tlačidlo 🐨.

1

## Typ písma

Pre štítky sú k dispozícii tri typy písma:

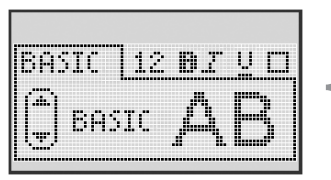

Basic (základné) AB

Serif (pätkové) 🗛 🖪

Fun (špeciálne) 🛛 🗛 🖪

 Pomocou navigačných tlačidiel v smere nahor a nadol vyberte požadovaný typ písma.

## Veľkosť písma

Pre štítky je k dispozícii sedem veľkostí písma:

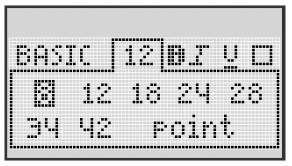

Veľkosti písma, ktoré sú k dispozícii, závisia od zvolenej šírky štítka. Veľkosť písma sa vzťahuje na všetky znaky na štítku.

| Šírka štítka      | Veľkosť písma k dispozícii      |
|-------------------|---------------------------------|
| 6 mm (1/4 palca)  | 8 bodov                         |
| 9 mm (3/8 palca)  | 8, 12, 18 bodov                 |
| 12 mm (1/2 palca) | 8, 12, 18, 24, 28 bodov         |
| 19 mm (3/4 palca) | 8, 12, 18, 24, 28, 34, 42 bodov |

 Pomocou navigačných tlačidiel v smere nahor a nadol alebo doľava a doprava vyberte požadovanú veľkosť písma.

# Štýly písma

Vyberať možno zo šiestich rôznych štýlov písma:

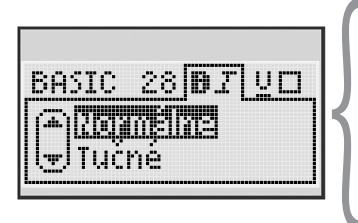

| Normálne  | AaBb |
|-----------|------|
| Tučné     | AaBb |
| Kurzíva   | AaBb |
| Obrysy    | AaBb |
| Tieňované | AaBb |
| Zvislé    | ≺രമാ |

 Pomocou navigačných tlačidiel v smere nahor a nadol vyberte požadovaný štýl písma.

#### Pridávanie rámčekov a štýlov podčiarknutia

Text môžete zvýrazniť výberom rámčeka alebo štýlu podčiarknutia.

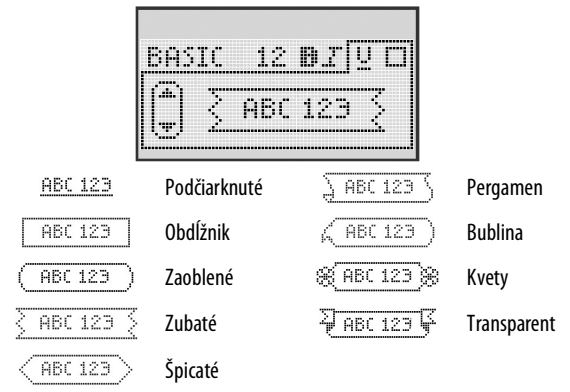

• Pomocou navigačných tlačidiel v smere nahor a nadol vyberte požadovaný štýl rámčeka alebo podčiarknutia.

Štítok môže byť podčiarknutý alebo ozdobený rámčekom, nemožno však použiť obe dekorácie súčasne. Ak použijete rámček pre dvojriadkový štítok, budú oba riadky ozdobené jedným spoločným rámčekom. Ak použijete podčiarknutie pre dvojriadkový štítok, bude podčiarknutý každý riadok.

## Použitie zrkadlového textu

Zrkadlový formát umožňuje tlačiť text, ktorý sa číta sprava doľava, ako by ste ho videli v zrkadle.

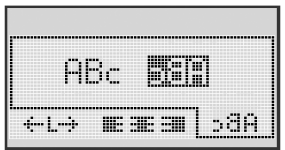

 Pomocou navigačných tlačidiel v smere vlavo a vpravo vyberte zrkadlový formát.

## Zarovnanie textu

Text možno zarovnať tak, aby bol na štítku zarovnaný na ľavý alebo na pravý okraj. Predvolené zarovnanie je na stred.

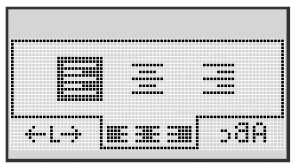

 Pomocou navigačných tlačidiel v smere vľavo a vpravo vyberte zarovnanie textu.

## Vytváranie štítkov s pevnou dĺžkou

Dĺžka štítka sa zvyčajne určuje podľa dĺžky textu. Dĺžku štítka však môžete tiež zvoliť podľa požadovaného spôsobu použitia.

Ak zvolíte pevnú dĺžku štítka, veľkosť textu štítka sa automaticky upraví podľa dĺžky štítka. Ak text nemožno upraviť tak, aby sa zmestil na štítok s pevnou dĺžkou, zobrazí sa správa s minimálnou možnou dĺžkou štítka pre tento text. Maximálna pevná dĺžka štítka, ktorú možno zvoliť, je 400 mm (15 palcov).

#### Postup pri nastavovaní pevnej dĺžky

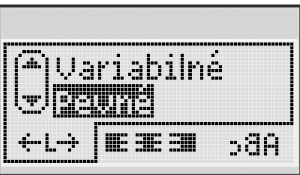

1 Pomocou navigačných tlačidiel v smere nahor a nadol vyberte možnosť pevnej dĺžky.

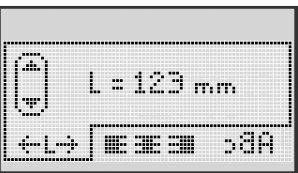

2 Pomocou navigačných tlačidiel v smere nahor a nadol vyberte dĺžku štítka alebo ju zadajte pomocou číselných tlačidiel.

## Vytváranie dvojriadkových štítkov

Na jeden štítok možno vytlačiť najviac dva riadky. Na štítky s veľkosťou 6 mm (1/4 palca) možno vytlačiť len jeden riadok.

#### Postup pri vytváraní dvojriadkového štítka

- 1 Zadajte text prvého riadka a stlačte tlačidlo
- 2 Zadajte text druhého riadka.
- 3 Stlačením tlačidla 🖾 Štítok vytlačte.

# Používanie obrázkov, symbolov a špeciálnych znakov

Na štítky možno pridávať obrázky, interpunkčné znamienka a ďalšie špeciálne znaky.

## Pridanie obrázka

Štítkovač obsahuje nasledujúce obrázky.

| 1         | $\mathbf{\Lambda}$      | ←                 | →            |     | Í        | A | <b>1</b>    | Terran      | ۲  |
|-----------|-------------------------|-------------------|--------------|-----|----------|---|-------------|-------------|----|
| 仓         | Û                       | N                 | ≌            |     |          | đ |             |             | 8  |
| 4         | L.                      | $\leftrightarrow$ | $\checkmark$ | ×   | Æ        | à | A           | $\triangle$ |    |
| Ŧ         | 6                       | Ð                 | Ţ            | ø   | à        |   | Ð           | Ċ           |    |
| ©         | ®                       | тм                | CE           |     | 1        | þ | G           | Y           | 11 |
| <b>A</b>  | 1                       | $\times$          |              |     | <b>e</b> | * | Ű           | ♪           | ۲  |
| $\odot$   | $\overline{\mathbf{S}}$ |                   | ŧ            | ŧ   | Ť        | Ŷ | . <b></b> . | •           |    |
|           | Ť                       | 0                 | õ            | 2   | ł        | 8 | ٢           |             | Ο  |
| +         | 0                       | <b>A</b>          | \$           | ®X. | Δ        |   | 8           | 8           | I  |
| $\square$ |                         | Ð                 | ĵ            |     | *        | ٠ | *           | •           | ٠  |

#### Vloženie obrázka

- Stlačte tlačidlo structure možnosť Clip Art (Obrázok) a potom stlačte tlačidlo structure na potom stlačte tlačidlo structure na potom stlačte tlačidlo structure na potom stlačte structure na potom stlačte structure na potom stlačte structure na potom stlačte structure na potom stlačte structure na potom stlačte structure na potom structure na potom stlačte structure na potom structure na potom stlačte structure na potom stlačte structure na potom stlačte structure na potom structure na potom stlačte structure na potom stlačte structure na potom stlačte structure na potom stlačte structure na potom stlačte structure na potom stlačte structure na potom stlačte structure na potom structure na potom structure na potom structure na potom structure na potom structure na potom structure na potom stlačte structure na potom structure na potom structure
- 2 Pomocou navigačných tlačidiel v smere nahor a nadol alebo doľava a doprava vyberte požadovaný obrázok.
- 3 Po vyhľadaní obrázka ho stlačením tlačidla 🔤 pridajte na štítok.

## Pridávanie symbolov

Štítkovač podporuje nasledujúcu rozšírenú skupinu symbolov.

| ?   | 1   | _   | -   | :            | 5 | 6 | 7 | 8 | 9 |
|-----|-----|-----|-----|--------------|---|---|---|---|---|
|     |     | 3   |     | ;            | 0 | 1 | 2 | 3 | 4 |
| ,   | i   | ć   | /   | ١            | 5 | 6 | 7 | 8 | 9 |
| &   | @   | #   | %   | ‰            | α | β | Y | δ | з |
| I   | (   | )   | {   | }            | ζ | η | θ | I | к |
| [   | ]   | •   | •   | *            | λ | μ | v | ξ | 0 |
| +   | -   | x   | ÷   | $\checkmark$ | π | ρ | σ | т | U |
| ^   | ~   | *   | =   | ¥            | φ | х | Ψ | ω |   |
| ±   | <   | >   | ≤   | ≥            | Α | В | Г | Δ | E |
| €   | £   | \$  | ¢   | ¥            | Z | н | Θ | I | к |
| 1⁄3 | 2/3 | 1⁄8 | 5⁄8 | 7⁄8          | Λ | М | N | Ξ | 0 |
| 1⁄4 | 1⁄2 | 3/4 | 3⁄8 | §            | П | Р | Σ | Т | Y |
| 0   | 1   | 2   | 3   | 4            | Φ | х | Ψ | Ω |   |

#### Postup pri vkladaní symbolu

- 1 Stlačte tlačidlo (, vyberte možnosť **Symbols** (Symboly) a potom stlačte tlačidlo .
- 2 Pomocou navigačných tlačidiel v smere nahor a nadol alebo doľava a doprava vyberte požadovaný symbol.
- 3 Po vyhľadaní symbolu ho stlačením tlačidla 🖾 pridajte na štítok.

#### Použitie tlačidiel so symbolmi

Symboly možno rýchlo pridávať pomocou tlačidiel na rýchle vkladanie všeobecných symbolov, interpunkčných znamienok a symbolov meny.

#### Postup pri rýchlom pridávaní symbolov

- 1 Stlačte jedno z nasledujúcich tlačidiel:
  - Ak chcete vložiť všeobecný symbol, stlačte tlačidlo
     (?:/)
  - Ak chcete vložiť interpunkčné znamienko, stlačte tlačidlo 🕮).
  - Ak chcete vložiť symbol meny, stlačte tlačidlo (E\$E)
- 2 Vyberte požadovaný symbol a stlačte tlačidlo 🕼.

## Pridávanie medzinárodných znakov

Štítkovač podporuje nasledujúcu rozšírenú skupinu znakov latinky.

Po stlačení tlačidla na vkladanie znakov s diakritikou sa po stlačení písmena zobrazí ponuka obsahujúca všetky varianty príslušného písmena, ktoré sú k dispozícii.

Ak napríklad vyberiete ako jazyk francúzštinu a stlačíte tlačidlo na vkladanie znakov s diakritikou a potom písmeno **a**, zobrazia sa znaky **a à â æ** a ďalšie znaky zo zoznamu všetkých variantov, ktoré sú k dispozícii. Varianty znakov a poradie, v ktorom sa zobrazujú, závisí od vybraného jazyka.

#### Postup pri pridávaní znakov s diakritikou

1 Stlačte tlačidlo

Ăêñ .

Na displeji sa zobrazí indikátor znakov s diakritikou.

2 Stlačte tlačidlo s písmenom.

Zobrazia sa varianty s diakritikou.

# Možnosti tlače

Môžete zobraziť ukážku štítka a tlačiť viac štítkov.

## Zobrazenie ukážky štítka

Pred tlačou môžete zobraziť ukážku textu a formátovania štítka.

## Postup pri zobrazení ukážky štítka

♦ Stlačte tlačidlo ()

Zobrazí sa dĺžka štítka. Text štítka sa potom v prípade potreby bude posúvať po displeji.

# Tlač viacerých štítkov

Pri každej tlači sa zobrazí výzva, aby ste určili počet kópií, ktoré chcete vytlačiť. Tlačiť môžete vždy až desať kópií jedného štítka.

## Tlač viacerých štítkov

- 1 Stlačte tlačidlo 🖾
- 2 Vyberte alebo zadajte počet kópií, ktoré chcete vytlačiť, a stlačte tlačidlo <a>[ov]</a>.

Po dokončení tlače sa nastavenie počtu kópií pri tlači vráti na predvolenú hodnotu 1.

# Použitie pamäte štítkovača

Funkcia výkonnej pamäte umožňuje uložiť text až 9 často používaných štítkov. Uložené štítky možno znovu načítať a uložený text možno vložiť do štítka.

## Uloženie štítka

Uložiť možno až 9 často používaných štítkov. Pri uložení štítka sa uloží text spolu s úplným formátovaním.

#### Postup pri ukladaní aktuálneho štítka

- 1 Stlačte tlačidlo 🖾 . Zobrazí sa prvá pozícia v pamäti, ktorá je k dispozícii.
- 2 Pomocou navigačných tlačidiel môžete prechádzať medzi pozíciami. Nový štítok môžete uložiť na ktorúkoľvek pozíciu v pamäti.
- Vyberte pozíciu v pamäti a stlačte tlačidlo Štítok sa uloží a vrátite sa k nemu.

## Otváranie uložených štítkov

Štítky, ktoré ste uložili do pamäte na použitie v budúcnosti, možno jednoducho otvárať.

#### Postup pri otváraní uložených štítkov

- 1 Stlačte tlačidlo 🗁. Zobrazí sa prvá pozícia v pamäti.
- 2 Pomocou navigačných tlačidiel vyberte štítok, ktorý chcete otvoriť, a stlačte tlačidlo 🔍.

Ak chcete pozíciu v pamäti vymazať, vyberte ju a stlačte tlačidlo

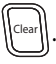

## Vkladanie uloženého textu

Na aktuálny štítok môžete vložiť text z uloženého štítka. Uložený text sa vloží bez formátovania.

#### Postup pri vkladaní uloženého textu

- 1 Umiestnite kurzor v rámci štítka na pozíciu, na ktorú chcete text vložiť.
- Stlačte tlačidlo (uložený), vyberte možnosť Saved Text (Uložený text) a stlačte tlačidlo ().

Zobrazí sa prvá pozícia v pamäti.

- 3 Pomocou navigačných tlačidiel vyberte text, ktorý chcete vložiť.
- **4** Stlačte tlačidlo <u></u>
  <sup>o</sup>K → .

Text sa vloží na aktuálny štítok.

# Starostlivosť o štítkovač

Štítkovač je navrhnutý tak, aby ste ho mohli používať po dlhý čas, bez problémov a s minimálnou údržbou. Z času na čas štítkovač vyčistite, aby pracoval správne. Pri každej výmene kazety so štítkami vyčistite rezací nôž.

**Upozornenie:** Rezací nôž je mimoriadne ostrý. Pri čistení noža sa vyhýbajte priamemu kontaktu s rezacím nožom.

#### Postup pri čistení rezacieho noža

- 1 Vyberte kazetu so štítkami.
- 2 Stlačením a podržaním tlačidla na rezanie odkryte rezací nôž. Postupujte podľa obrázka. Obrázok 6.
- 3 Pomocou zvitka bavlny a alkoholu vyčistite obe strany noža.

#### Postup pri čistení tlačovej hlavy

- 1 Vyberte kazetu so štítkami.
- 2 Z krytu priestoru na štítky vytiahnite nástroj na čistenie. Ak nemáte čistiaci nástroj, obráťte sa na oddelenie služieb zákazníkom spoločnosti DYMO (http://support.dymo.com).
- Mäkkou stranou nástroja jemne utrite tlačovú hlavu. Postupujte podľa obrázka Obrázok 6.

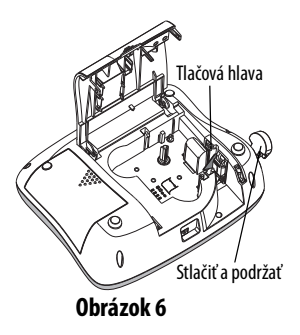

## Riešenie problémov

Ak sa pri používaní štítkovača vyskytne problém, prečítajte si nasledujúci prehľad možných riešení.

| Problém / chybová správa                                                                                       | Riešenie                                                                                                    |
|----------------------------------------------------------------------------------------------------|----------------------------------------------------------------------------------------------------|
| Na displeji sa nič nezobrazuje.                                                                                | <ul> <li>Skontrolujte, či je štítkovač zapnutý.</li> <li>Pripojte napájací adaptér a dobite súpravu<br/>batérií. Postupujte podľa časti <b>Dobíjanie</b><br/>súpravy batérií.</li> </ul>                                                                                             |
| Nedostatočná kvalita tlače                                                                                     | <ul> <li>Pripojte napájací adaptér a dobite súpravu<br/>batérií. Postupujte podľa časti <b>Dobíjanie</b><br/>súpravy batérií.</li> <li>Vyčistite tlačovú hlavu.</li> <li>Skontrolujte, či je kazeta so štítkami<br/>vložená správne.</li> <li>Vymeňte kazetu so štítkami.</li> </ul> |
| Nekvalitný rez                                                                                                 | Vyčistite rezací nôž. Postupujte podľa časti<br><b>Starostlivosť o štítkovač</b> .                                                                                                    |
| Printing (Tlačí sa)                                                                                            | Nevyžaduje sa žiadna akcia.<br>Správa sa po dokončení tlače prestane zobrazovať.                                                                                                    |
| Too many characters (Príliš<br>mnoho znakov)<br>Prekročil sa maximálny počet<br>znakov vo vyrovnávacej pamäti. | Odstráňte časť textu alebo celý text vo<br>vyrovnávacej pamäti.                                                                                                    |
| Too many lines<br>(Príliš mnoho riadkov)<br>Prekročil sa maximálny<br>počet riadkov.                           | <ul> <li>Odstráňte riadok, aby sa text zmestil na štítok.</li> <li>Vložte kazetu so širšími štítkami.</li> </ul>                                                                                                    |
| Nabite batériu!<br>Súprava batérií je takmer vybitá.                                                           | Pripojte napájací adaptér a dobite súpravu<br>batérií. Postupujte podľa časti <b>Dobíjanie</b><br>súpravy batérií.                                                                                                    |

| Problém / chybová správa                                                          | Riešenie                                                                                                    |
|-----------------------------------------------------------------------------------|----------------------------------------------------------------------------------------------------|
| Porucha batérie!<br>Súprava batérií nie je vložená<br>správne alebo je poškodená. | <ul> <li>Skontrolujte, či je súprava batérií vložená<br/>správne. Postupujte podľa časti Vloženie<br/>súpravy batérií.</li> <li>Vymeňte súpravu batérií.</li> </ul> |
| Čakajte, nabíja sa batéria                                                        | Pred odpojením štítkovača ponechajte súprave<br>batérií dostatok času na dobitie.                                                                                   |
| <b>Zaseknutie sa pásky</b><br>Motor sa zastavuje kvôli<br>zaseknutému štítku.     | <ul> <li>Vyberte zaseknutý štítok; vymeňte kazetu<br/>so štítkami.</li> <li>Vyčistite rezací nôž.</li> </ul>                                                        |

Ak aj naďalej potrebujete pomoc, prejdite na webovú lokalitu spoločnosti DYMO na adrese **www.dymo.com**.

# Bezpečnostné opatrenia pre dobíjateľné lítiumiónové batérie

#### Typ batérie: Li-Ion 7,2 V 1400 mAh 10,08 Wh

Nesprávna manipulácia s lítium-iónovou dobíjateľnou batériou môže zapríčiniť vytečenie, prehriatie, dymenie, výbuch alebo požiar. Môže to spôsobiť zhoršenie prevádzky zariadenia alebo jeho poruchu. Poškodiť sa môže aj ochranný obvod, ktorý sa nachádza v batérii. Jeho poškodenie môže mať za následok poškodenie iných zariadení alebo zranenie používateľov zariadenia. Postupujte presne podľa pokynov nižšie.

#### ⚠ Nebezpečenstvo

- Batériu používajte len v LabelManager 360D.
- Batériu je možné nabíjať len vtedy, keď je vložená v štítkovači pomocou dodaného nabíjacieho adaptéra (12VDC / 0,5A).

- Batériu nezapájajte priamo do elektrickej zásuvky ani do nabíjačky cigaretového zapaľovača.
- Batériu neuskladňujte ani nepoužívajte v blízkosti ohňa ani v aute, kde môže teplota vystúpiť nad 60 °C.

#### \land Výstraha

• Ak nabíjanie nie je dokončené do troch hodín, nabíjanie batérie zastavte.

#### 🖄 Upozornenie

- Nepoužívajte štítkovač ani batériu na mieste, ktoré vytvára statickú elektrinu.
- Štítkovač používajte len pri izbovej teplote.
- Batériu možno nabíjať len v teplotnom rozsahu + 10 °C až 35 °C.
- Používajte iba batérie značkové DYMO.

Tento produkt má označenie CE v súlade so smernicou EMC a smernicou o nízkom napätí a je zhotovený tak, aby boli dodržané nasledujúce medzinárodné štandardy: Kompatibilita US FCC, trieda B Bezpečnosť – UL, CUL, TUV, CE, T-Mark, SAA, BABT, C-Tick Kompatibilita EMC – EMI EN 55022; EN 61000 (+ dodatky) ROHS 2002/95/EC

# Informácie o ochrane životného prostredia

Výroba zariadenia, ktoré ste zakúpili, vyžaduje získavanie a použitie prírodných zdrojov. Zariadenie môže obsahovať látky škodlivé zdraviu a životnému prostrediu.

Odporúčame vám využívať zodpovedajúce systémy spätného odberu a brániť tak šíreniu týchto látok v rámci životného prostredia a znižovať tlak na prírodné zdroje. Prostredníctvom týchto systémov sa väčšina materiálov zariadenia po ukončení jeho životného cyklu opäť použije alebo recykluje spôsobom priaznivým pre životné prostredie.

Symbol prečiarknutého koša uvedený na zariadení vyzýva, aby ste tieto systémy používali.

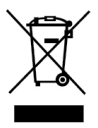

Ak potrebujete ďalšie informácie o zbere, opätovnom použití alebo recyklovaní tohto produktu, obráťte sa na miestne alebo regionálne úrady zaoberajúce sa správou odpadov.

Ďalšie informácie o účinku produktov spoločnosti DYMO na životné prostredie možno získať tiež od spoločnosti DYMO.